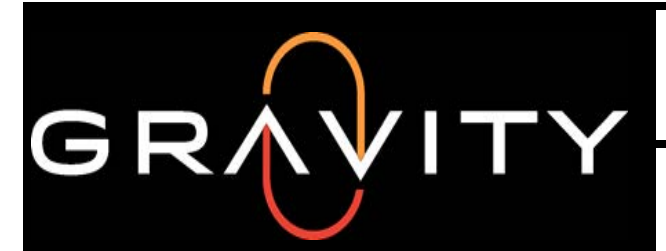

Work Order Standard Operating Practice INSTRUCTION NUMBER: 75-0011

## MX Mobile 2.0

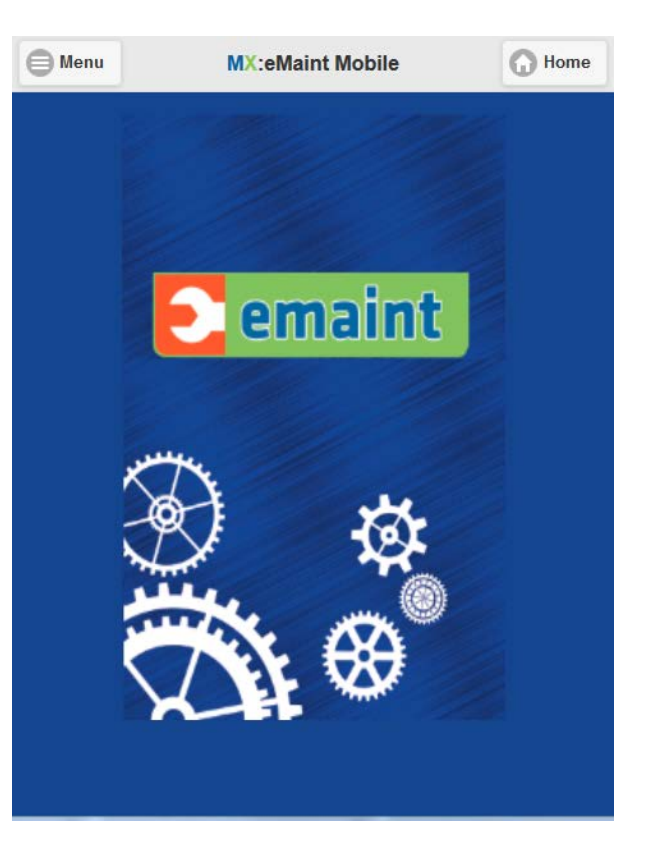

Home Page Menu

When accessing the menu from the home page, you will see 2 sections:

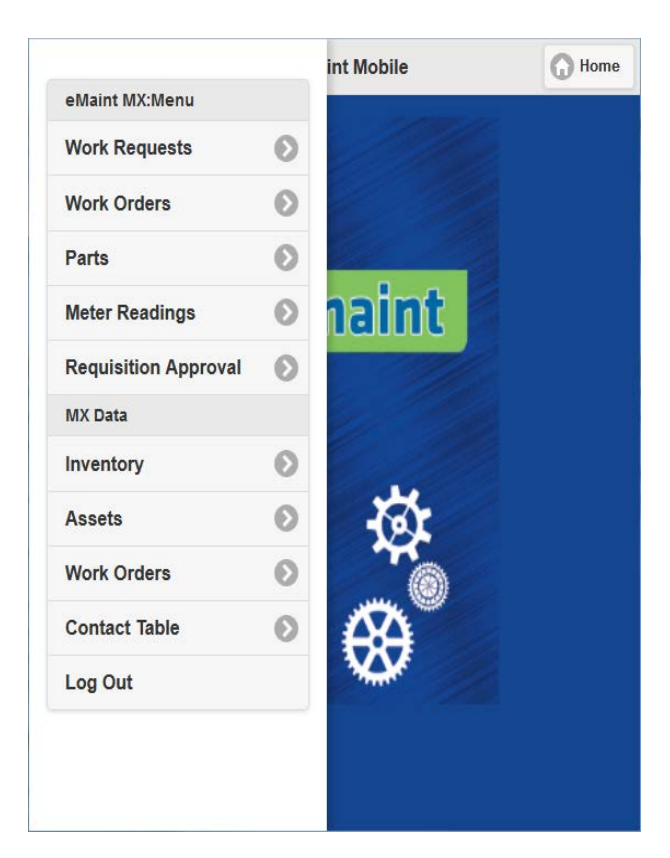

<u>eMaint MX</u> - Menu gives you the options that were available on the previous mobile page. <u>MX Data</u> - Allows you to look up information for the table of choice depending on the field chosen to filter by.

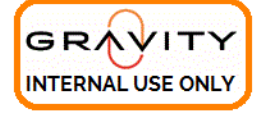

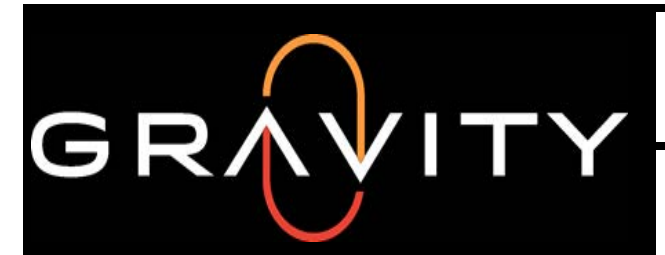

Work Order Standard Operating Practice INSTRUCTION NUMBER: 75-0011

## MX Mobile 2.0

Work Orders

My Work Orders - Shows open work orders assigned to the logged in user

Signed On Jobs - Shows that work order that you are currently signed into.

| MX:Work C      | Orders G Home |
|----------------|---------------|
| My Work Orders | ٥             |
| Signed On Jobs | Ø             |

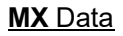

Inventory - Lookup Parts within the system

Assets - Lookup Asset within the system

Work Orders - Lookup Work Orders within the system

Contact Table - Lookup Contacts within the system

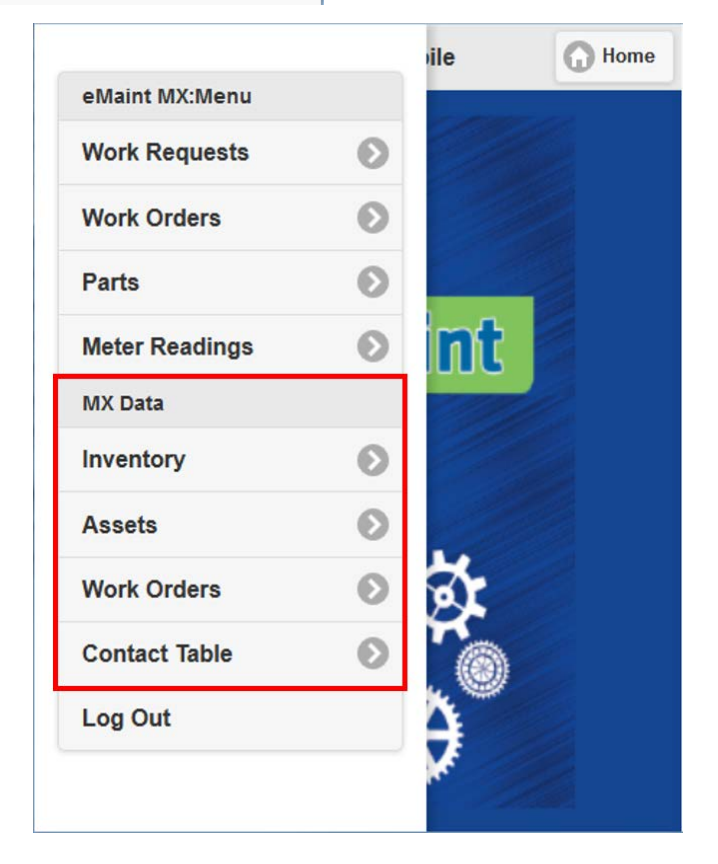

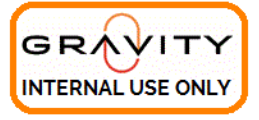

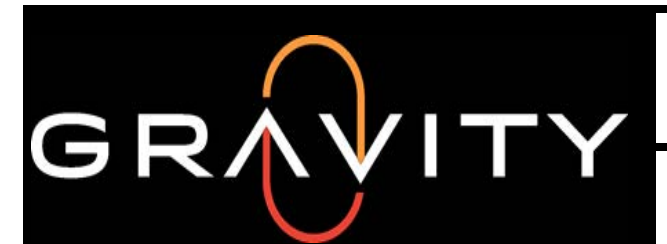

Work Order Standard Operating Practice INSTRUCTION NUMBER: 75-0011

## MX Mobile 2.0

You can easily manage your work orders on MX Mobile with smartphones and tablets. The **Sign-On** / Sign Off feature allows you to add labor charges to work orders more accurately. The system will calculate the time from when you clicked the **Sign** On button until the time when you clicked the **Sign** Off button and will add the a labor charge to that work order with the total time worked during those two events.

To use this feature follow the steps below:

- Click on Work Orders, then click on My Work Orders.
- Now that you can see a list with all the Work Orders that are assigned to you, click on the WO that you need to work on.

| : 🕠 Hon              |   | Home N |                                                             | G Home       |             | MX:My       | Work Orders 🔀 Home               |
|----------------------|---|--------|-------------------------------------------------------------|--------------|-------------|-------------|----------------------------------|
| eMaint MX:Menu       |   |        |                                                             |              |             |             |                                  |
| Work Requests        | Ø |        | My Work Orders                                              | 0            |             |             | Columns to display               |
| Work Orders          | 0 |        | Signed On Jobs                                              | 0            | WO<br>No.   | Asset ID    | Brief Description                |
| Parts                | 0 |        |                                                             |              | <u>225</u>  | 2Y10RHI9J   | HVAC System Check                |
| Meter Readings       | 0 | it 📄   |                                                             |              | <u>252</u>  | OFFICE-1    | Cleaning                         |
| Requisition Approval | 0 |        |                                                             |              | <u>265</u>  | 1103        | Air Compressor 90 Day<br>Service |
| Inventory            | 0 |        |                                                             |              | <u>351</u>  | 1004        | Quarterly system check           |
| inventory            | 0 |        |                                                             |              | <u>1010</u> | TRUCK       | Change oil                       |
| Assets               | U |        |                                                             |              | <u>1011</u> | TRUCK       | 7.                               |
| Work Orders          | Ø | 1      |                                                             |              | <u>1012</u> | TRUCK       | Monthly Inspection               |
| Contact Table        | 0 | *      |                                                             |              | <u>1017</u> | 1026        | Replace Drive Belt               |
|                      |   |        | emaint.com/wc.dlTX3-emproc-modcal-8M00-X3M08xEM6METH: SHOWA | IVWORKORDERS | G Refres    | h List 💮 WO | Menu 🚺 Home                      |

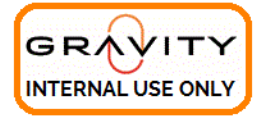

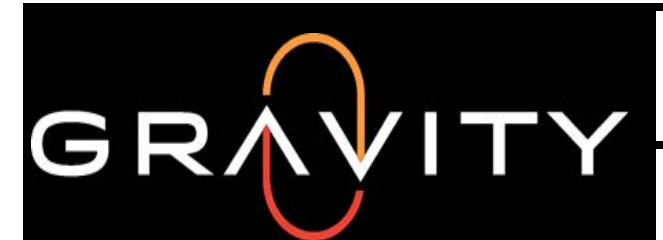

Work Order Standard Operating Practice INSTRUCTION NUMBER: 75-0011

## MX Mobile 2.0

#### Closing out work orders

To close out a work order, you will first need to access the work order you are closing out. This can be done through either Work Orders under eMaint MX: Menu and then My Work Orders which shows you all work orders you are currently the Assign To contact to. Another method is going to Work Orders under MX Data and manually searching for the work order.

Once you have accessed the work order, click on the Menu button in the top left hand corner. Here you have the ability to add a new work order or copy this work order. You also have the ability to Close Out the work order, Print the work order, create a Purchase order based off of this work order, and email this work order to someone else. You can also access the Related Tables associated to the work order.

To close out the work order, click the Close Out button to complete the closeout process.

| Add O             |   | Menu              | M       |
|-------------------|---|-------------------|---------|
| U Au              |   | WO No.            |         |
| О Сору            |   | 63867             |         |
| Actions for 63867 |   | WO Date           |         |
| Close Out         | Ð | 03/23/2011        |         |
| Drint             | 0 | Status            |         |
| Print             | 0 | 0                 |         |
| Purchase          | Θ | WO Type           |         |
| Email             | Ø | PREVENTIVE        |         |
| C Related Tables  |   | Asset ID          |         |
|                   | - | STUFF             |         |
| Charges           | 0 | Asset Description | 1       |
| Procedures        | Ø | RISCO STUFFE      | R #1    |
| Purchases         | Θ | Completed         |         |
| WO Documents      | 0 |                   |         |
|                   | 0 | Search 🔗 Edit     | Refresh |

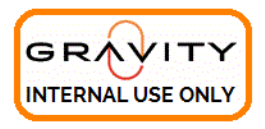

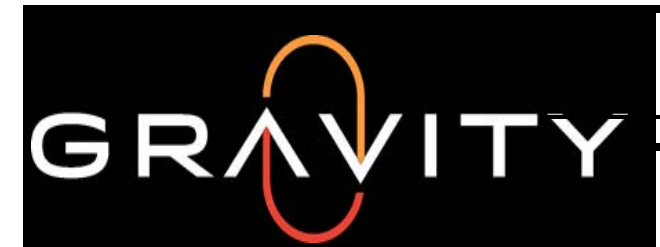

Work Order Standard Operating Practice INSTRUCTION NUMBER: 75-0011

## MX Mobile 2.0

### LOOKING UP ASSET HISTORY

|                |   |    | G Home |              | MX:Assets      | G Home | Search Again | MX:Search F        | Results              | Home     |
|----------------|---|----|--------|--------------|----------------|--------|--------------|--------------------|----------------------|----------|
| eMaint MX:Menu |   | -  |        |              |                |        |              |                    |                      | 1        |
| Work Requests  | Θ |    |        | Search by:   |                |        |              |                    |                      | Columns  |
| Work Orders    | Ø |    |        |              | Asset ID       | 0      |              |                    |                      | cotumism |
| Parts          | Ø |    | 3      | Begins with: |                |        | Asset ID     | Parent Asset<br>ID | Asset<br>Description | Site     |
| Meter Readings | Θ | nt |        | Q ACOOLER1   |                | 3      | ACOOLER1     | ABUILDING01        | Whirlpool            | Atlanta  |
| MX Data        |   |    |        |              | 1              |        |              |                    | Cooler               |          |
| Inventory      | 0 |    |        | List Matches | Find 1st Match |        | •            | m                  |                      |          |
| Assets         | Θ |    |        |              |                |        |              |                    |                      |          |
| Work Orders    | Ø | Q. | £ 1    |              |                |        |              |                    |                      |          |
| Contact Table  | Ø |    | 2      |              |                |        |              |                    |                      |          |
| Log Out        |   |    |        |              |                |        |              |                    |                      |          |
|                |   | 1  | 2      |              |                |        |              |                    |                      |          |
|                |   |    |        |              |                |        |              |                    |                      |          |

From the Asset detail view, click on the Menu button in the top left hand corner. Under the Actions section, there is an option for History. Clicking this button will allow you to view the entire work order history of the asset.

|                                                                      | Menu     | MX:               |            | N          | AX:Ass | et ID ACC | OLE                                             | G Home     |
|----------------------------------------------------------------------|----------|-------------------|------------|------------|--------|-----------|-------------------------------------------------|------------|
| C Add                                                                | Asset ID | Asset ID          |            |            |        |           |                                                 | Columns    |
| Сору                                                                 | ACOO     | ACOOLER1          |            |            | wo     | Open /    | Assign To                                       | Complete   |
| Upload Document Im.                                                  | Asset D  | escription        | No.        |            | Туре   | History   |                                                 | Date       |
| <ul> <li>Upload Documents I.</li> <li>Actions for ACOOLEE</li> </ul> | Docume   | ool Cooler<br>ent | <u>152</u> | 07/23/2014 | PM     | 0         | eMaint<br>Enterprises<br>LLC (Billy<br>Walters) | //         |
| History                                                              |          |                   | 235        | 10/15/2014 | PM     | 0         | eMaint<br>Enterprises<br>LLC (b w)              | 11         |
| C Related Tables                                                     |          |                   | 344        | 02/04/2015 | PM     | Н         | eMaint<br>Enterprises<br>LLC (b w)              | 02/18/2015 |
|                                                                      | Docume   | ents              | 352        | 02/11/2015 | СМ     | Н         | •                                               | 02/11/2015 |
|                                                                      |          |                   |            |            |        |           |                                                 | ,          |
|                                                                      | Search   | Edit @ Dofroch    | 0.0.1      |            | Part 1 | A         | OLED!                                           |            |

#### Adding Images to Records

When creating Work Order Requests, you can also embed an image on the form to better explain the issue. If you don't already have an image field on the WO Request Mobile form, you will first need to create it. To learn how to create this type of field search for the "Document Storage" manual available here or call support for help.

Once the Document Storage field exists on the request form, you will be able to embed images into it. To do so, you will first need to create a new request (as demonstrated below) or navigate to an existing request.

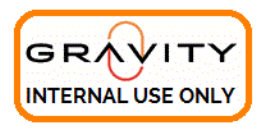

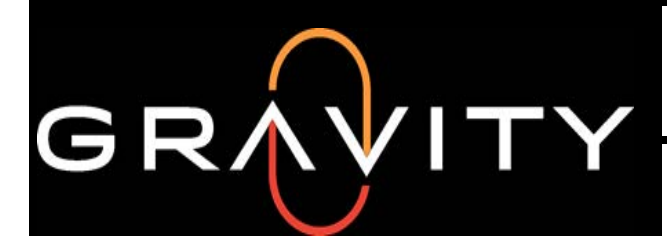

Work Order Standard Operating Practice INSTRUCTION NUMBER: 75-0011

## MX Mobile 2.0

|                | ile                  | G Home | MX:Requests         | G Home | MX:               | G Home |
|----------------|----------------------|--------|---------------------|--------|-------------------|--------|
| eMaint MX:Menu | 1000                 |        |                     |        | 11:51:23 AM       |        |
| Work Requests  | 0                    |        | Create Work Request | 0      | Requested By      |        |
| Work Orders    | 0                    |        |                     | 0      | (inclusion b)     |        |
| Parts          | 0                    |        | Request Approvals   | 0      | Weslley           | G      |
| Meter Readings | o nt                 |        | My Work Requests    | 0      | Telephone         |        |
| MX Data        |                      |        |                     |        | Ext.              |        |
| Inventory      | 0                    |        |                     |        | 1                 |        |
| Assets         | 0                    |        |                     |        | Req. E-mail       |        |
| Work Orders    | 0                    |        |                     |        |                   |        |
| Contact Table  | 0                    |        |                     |        | Brief Description |        |
|                | ×.                   |        |                     |        | Cracked Screen    |        |
|                | 0                    | 24     |                     |        | Work Description  |        |
|                | 1                    |        |                     |        |                   | •      |
| - 27           | and all RMAD V2MORUS |        |                     |        | Save Cancel       |        |

After you save your new request, hit the Continue button, then click the Menu button at the left hand corner, then hit Upload Attach File Image.

| Menu                                 | MX:00085                                                                  | G Home | Menu         | M       | ×:00085 | G Home |   | 0    | Add                 |      | 0            | Menu      |         |
|--------------------------------------|---------------------------------------------------------------------------|--------|--------------|---------|---------|--------|---|------|---------------------|------|--------------|-----------|---------|
|                                      |                                                                           |        | Requestno    |         |         |        |   | 0    | Add                 |      | Re           | questno   |         |
| Status updated<br>Request Date up    | with O<br>pdated with 12/16/2014                                          |        | 00085        |         |         |        |   | 0    | Сору                |      | 00           | 085       |         |
| Request Time u                       | pdated with 11:51:23 AM                                                   |        | Status       |         |         |        | 1 | 🕤 Up | load Attach File Im |      | Sta          | itus      |         |
| Requested By u                       | pdated with Weslley                                                       |        | 0            |         |         |        |   |      |                     | _    | 0            |           |         |
| Ext. updated wit                     | h                                                                         |        | Request Date |         |         |        |   |      |                     |      | Request Date |           | te      |
| Brief Description                    | Req. E-mail updated with<br>Brief Description updated with Cracked Screen |        | 12/16/2014   |         |         |        |   |      |                     |      | 12           |           |         |
| Work Description<br>Attach File upda | n updated with<br>ated with                                               |        | Request Time |         |         |        |   |      |                     |      | Request Time |           | ne      |
| Continue                             |                                                                           |        | 11:51:23 A   |         |         |        |   |      |                     |      | 11           | 1:51:23 A |         |
|                                      |                                                                           |        | Requested E  | ly      |         |        |   |      |                     |      | Re           | quested E | Ву      |
|                                      |                                                                           |        | Weslley      |         |         |        |   |      |                     |      | W            | eslley    |         |
|                                      |                                                                           |        | Telephone    |         |         |        |   |      |                     |      | Tel          | ephone    |         |
|                                      |                                                                           |        |              |         |         |        |   |      |                     |      |              |           |         |
|                                      |                                                                           |        | Ext.         |         |         |        |   |      |                     |      | Ext          | £.        |         |
| Data Saved!                          |                                                                           |        | Search       | Edit GR | efresh  |        |   |      |                     | 💽 Se | arch         | 🚫 Edit    | G Refre |

Now choose a file from your computer, type in a Document Description, then hit Save and you are done.

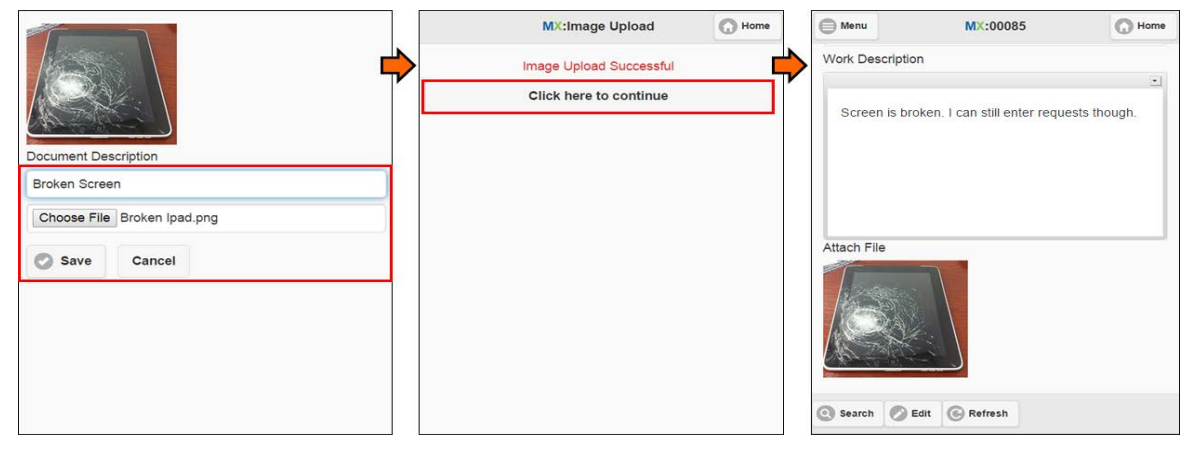

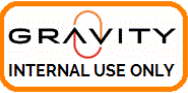